# Filtrar Bairro

Esta tela permite que você informe os parâmetros para filtrar os bairros que deseja alterar, excluir ou emitir um relatório. A funcionalidade pode ser acessada via **Menu de Sistema**, no caminho: **GSAN > Cadastro > Endereço > Bairro > Manter Bairro**.

Feito isso, o sistema apresenta a tela de filtro a seguir:

#### Observação

Informamos que os dados exibidos nas telas a seguir são fictícios, e não retratam informações de clientes.

| Para manter o(s) ba | airro(s), informe os dados abaixo:        | Atualizar                             | Ajuda   |
|---------------------|-------------------------------------------|---------------------------------------|---------|
| Município:          | R                                         | e e e e e e e e e e e e e e e e e e e |         |
| Código do Bairro:   |                                           |                                       |         |
| Nome do Bairro:     |                                           |                                       |         |
|                     | 🖲 Iniciando pelo texto 🔘 Contendo o texto |                                       |         |
| Indicador de Uso:   | ⊖ Ativo ◯ Inativo . Todos                 |                                       |         |
| Limpar              |                                           |                                       | Filtrar |
|                     |                                           |                                       |         |

Acima, informe os parâmetros que julgar necessários e clique no botão **Filtrar**. Com base nos parâmetros informados, o sistema exibe a tela **Manter Bairro**, contendo os itens que satisfizeram os parâmetros informados.

### **Preenchimento dos Campos**

| Campo                                                                                                    | Orientações para Preenchimento                                                                   |  |
|----------------------------------------------------------------------------------------------------|--------------------------------------------------------------------------------------------------|--|
| Município(*)                                                                                                    | Informe o código do município com até quatro dígitos ou clique em 🔍 para<br>Pesquisar Município. |  |
| Código do Bairro(*)                                                                                                    | ) Informe o código do bairro com até quatro dígitos.                                             |  |
| Nome do Bairro(*)                                                                                                    | Informe o nome do bairro com até vinte e sete caracteres.                                        |  |
| ndicador de Uso Selecione uma das opções: <b>Ativo</b> para o bairro que o cadastro está disponível sistema; caso contrário, marque a opção <b>Inativo</b> ou <b>Todos</b> . |                                                                                                  |  |

## Tela de Sucesso

A tela de sucesso vai depender da configuração do filtro.

Se o campo atualizar estiver marcado e o filtro retornar apenas um registro, o sistema vai apresentar a tela **Atualizar Bairro**.

Caso contrário, o sistema vai apresentar a tela **Manter Bairro** com a relação de bairros selecionados pelo filtro.

## Funcionalidade dos Botões

| Botão   | Descrição da Funcionalidade                                                                                                    |
|---------|----------------------------------------------------------------------------------------------------|
| R       | Utilize este botão para ativar a funcionalidade "Pesquisar Município".<br>Deve ser utilizado quando você não souber qual é o código do município para o qual<br>deseja inserir o bairro. |
| 8       | Utilize este botão para limpar as informações existentes no campo "Município".                                                                                                    |
| Filtrar | Utilize este botão para solicitar ao sistema a realização do filtro dos bairros na base de dados, de acordo com os argumentos de pesquisa informados.                                    |
| Limpar  | Utilize este botão para limpar todos os campos da tela.                                                                                                    |

Clique aqui para retornar ao Menu Principal do GSAN

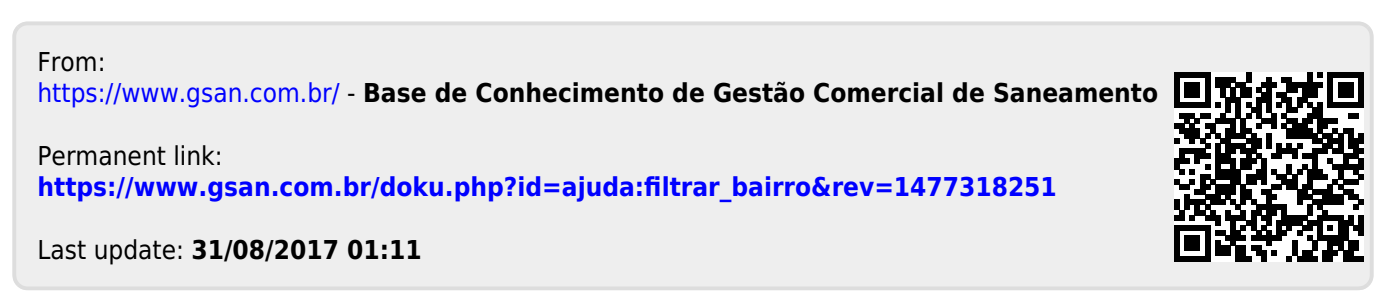